# GUIA PRÁTICO

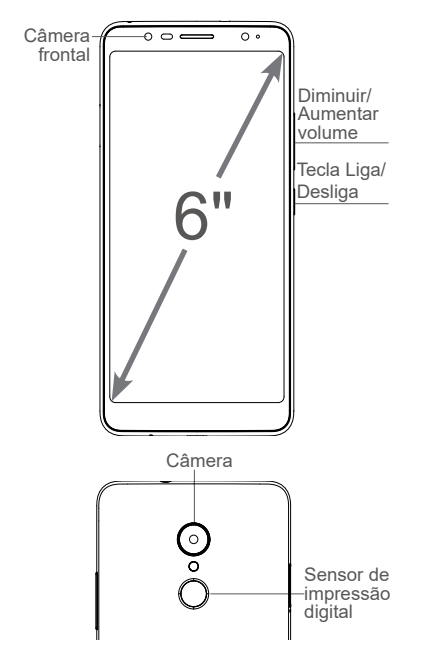

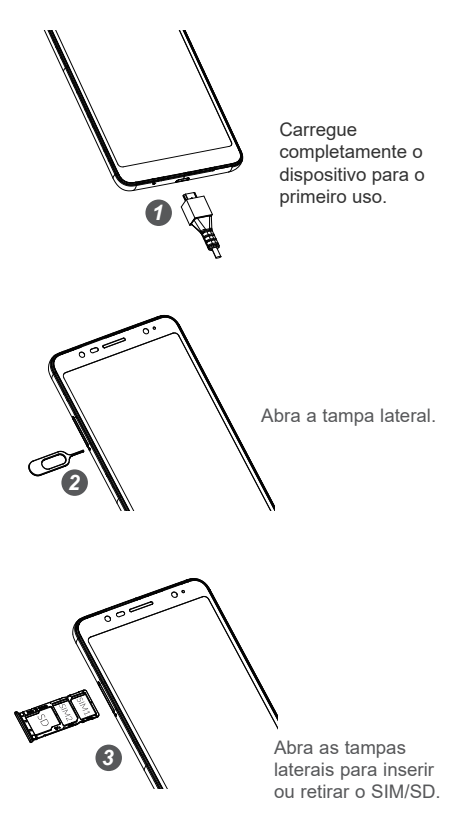

Manual do usuário e Perguntas frequentes estão disponíveis online http://www.alcatel-mobile.com/br/

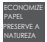

### Tela inicial

Você pode mover os itens (aplicativos, atalhos, pastas e widgets) preferenciais ou utilizados com maior frequência para a tela inicial para acessá-los rapidamente. Toque na tecla **Início** para acessar a tela inicial.

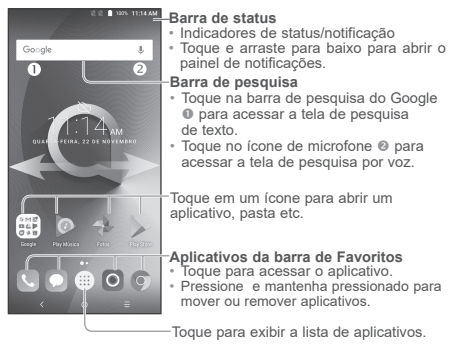

A tela inicial é apresentada em um formato ampliado, oferecendo mais espaço para adicionar ícones dos aplicativos, atalhos, etc. Deslize a tela inicial horizontalmente para a esquerda e para a direita para obter uma visualização completa.

#### 1.1 Barra de status

Na barra de status, você pode ver as notificações do telefone do lado esquerdo e o status do serviço de conexão do telefone do lado direito.

Arraste a barra de status para baixo para acessar o painel de notificações ou o painel de configurações rápidas. Para fechar o painel, toque e arraste para cima.

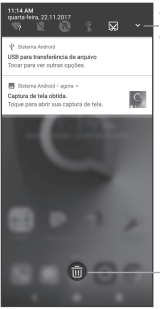

Toque no ícone para exibir o painel de Configurações rápidas.

-Toque para limpar todas as notificações de eventos. As notificações em andamento permanecem inalteradas no painel.

#### Painel de notificações

Quando houver notificações, toque e arraste para baixo a barra de status para abrir o painel de notificações e ler as informações detalhadas.

#### Painel de configurações rápidas

Deslize a barra de status para baixo para abrir o painel de configurações rápidas. Em seguida, ative ou desative as funções ou altere os modos tocando nos ícones.

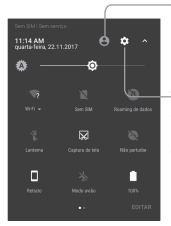

Toque para editar seu perfil e para acessar as informações do usuário.

Toque para acessar as configurações do telefone, podendo configurar também outros itens.

## **2** Chamada telefônica

#### 2.1 Realizar uma chamada

Você pode iniciar uma chamada facilmente utilizando o aplicativo Telefone. Toque no ícone do menu Aplicativos () na tela inicial e selecione Telefone ou selecione-o na barra de Favoritos.

#### Tela de chamada

Selecione um contato deslizando ou tocando nas guias. Em seguida, escolha o SIM de destino para realizar a chamada.

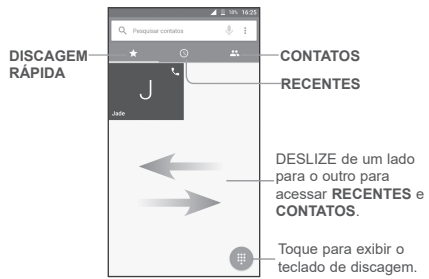

#### Teclado de discagem

Insira o número desejado no teclado de discagem e toque no ícone de chamada () para realizar a chamada. Se você cometer um erro, pode apagar os dígitos incorretos pressionando o botão Excluir ().

|                                                                  | 4 95% 16:47 |                   |          |           |   |
|------------------------------------------------------------------|-------------|-------------------|----------|-----------|---|
| Exibe o(s) número(s) sugerido(s)-                                | A           | Anne<br>012345678 | 19       |           |   |
| Toque e mantenha pressionado –<br>para acessar o correio de voz. | 0           | Jade<br>135645235 | 58       |           |   |
|                                                                  | 0           | Joke<br>1111111   |          |           |   |
|                                                                  | -           |                   | 1        |           | 8 |
|                                                                  |             | 1                 | 2        | 3         |   |
|                                                                  |             | 4                 | 5        | б         |   |
|                                                                  |             | 7<br>PORS         | 8<br>TUV | 9<br>wxvz |   |
|                                                                  |             | *                 | Ô        | #         |   |
|                                                                  |             |                   | 0        |           |   |

#### Atender ou rejeitar uma chamada

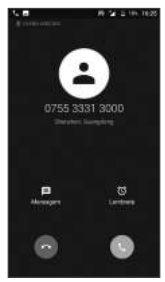

Ao receber uma chamada:

Toque no ícone Spara atender.

Toque no ícone Sa para rejeitar.

Toque em Mensagem para rejeitar a chamada enviando uma mensagem pré-definida.

Toque em Lembrete para rejeitar a chamada e definir um alarme para retorná-la.

Para silenciar o volume do toque de uma chamada, pressione a tecla Aumentar/Diminuir volume ou vire o telefone para baixo (Ative este recurso acessando **Configurações > Gestos > Vire para ativar**).

#### Registro de chamadas

Você pode acessar o registro de chamadas tocando na guia RECENTE O na tela **Telefone** para exibir chamadas realizadas, recebidas e perdidas.

## **3** Contatos

Os contatos são armazenados em seu telefone através do aplicativo Contatos. Ele permite que você adicione, exclua ou edite seus contatos. Você também pode importar ou exportar os contatos de diferentes locais, como do SIM, armazenamento externo, Gmail ou outra conta de e-mail.

#### 3.1 Adicionar um contato

Abra o aplicativo Contatos 😰 na lista de aplicativos, em seguida, toque no ícone 💿 na parte inferior direita da tela para adicionar um novo contato.

#### 3.2 Sincronizar contatos em várias contas

Os contatos, dados ou outras informações podem ser sincronizados a partir de várias contas, dependendo dos aplicativos instalados no seu telefone.

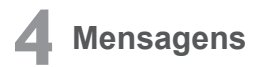

Este telefone vem com um aplicativo Mensagens pré-instalado que permite que você envie e receba SMS ou MMS através da contratação de serviços sem fio.

Para abrir o aplicativo Mensagens, vá à tela inicial e toque no ícone Mensagens na barra Favoritos ou na lista de aplicativos.

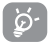

Para consultar as mensagens armazenadas no SIM, toque no ícone a na tela Mensagens e, em seguida, toque em Configurações > AVANÇADO > Gerenciar mensagens

do SIM.

#### 4.1 Escrever mensagem

Na tela da lista de mensagens, toque no ícone 💮 de nova mensagem para escrever mensagens de texto/multimídia.

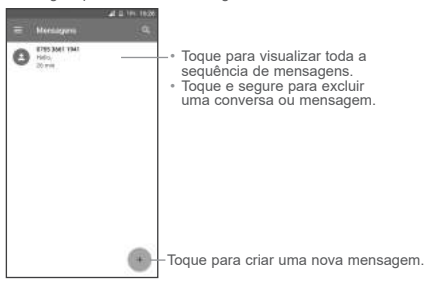

#### Enviar uma mensagem de texto

Digite o nome ou o número de telefone do destinatário na barra "Para" ou toque em ta adicioná-los. Em seguida, toque na barra **Digitar mensagem** para inserir o texto da mensagem. Ao finalizar, toque em para enviar a mensagem de texto.

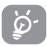

Uma SMS com mais de 160 caracteres será cobrada como mais de uma SMS. Letras específicas (acentuadas) também aumentam o tamanho da SMS. Isso pode fazer com que várias mensagens sejam enviadas ao seu

destinatário.

#### Enviar uma mensagem multimídia

Uma mensagem MMS permite que você envie clipes de vídeo, imagens, fotos, animações, slides e sons para outros telefones e endereços de e-mail compatíveis.

Uma SMS será automaticamente convertida em MMS quando forem anexados arquivos multimídia (imagem, vídeo, áudio, slides, etc.).

## **5** Gmail

O Gmail é um serviço de e-mail do Google. Ao configurar seu telefone pela primeira vez, ele é sincronizado automaticamente com a sua conta do Gmail. Com este aplicativo, você pode receber e enviar e-mails, gerenciar e arquivar seu e-mail, etc.

#### Para abrir o Gmail

Na tela inicial, toque no ícone do Gmail na pasta Google.

O Gmail exibe mensagens e conversas de uma única conta do Gmail por vez. Se você tiver mais de uma conta, é possível adicionar contas tocando no ícone Menu <u></u>e, em seguida, na seta para baixo ▼ ao lado do nome da conta atual. Em seguida, toque em Adicionar conta. Quando terminar, você poderá escolher qual conta acessar.

#### Criar e enviar e-mails

- 1 Toque no ícone Editar 🍘 na tela Caixa de entrada.
- 2 Insira o(s) endereço(s) de e-mail do(s) destinatário(s) no campo "Para".
- 3 Para adicionar uma cópia ou cópia oculta, toque no ícone da seta para baixo ∨ e insira o endereço de e-mail na linha Cc ou Cco.
- 4 Insira o assunto e o conteúdo da mensagem.
- 5 Toque no ícone de Anexar elecione Anexar arquivo para adicionar um anexo.
- 6 Por fim, toque no ícone de Enviar >> para enviar.
- 7 Se não desejar enviar o e-mail imediatamente, poderá tocar no ícone de, em seguida, em Salvar rascunho. Para visualizar o rascunho mais tarde, toque em Menu e selecione a pasta Rascunhos. Toque no e-mail de rascunho e, em seguida, em Editar para abri-lo.

## 6 Conexão

Este telefone se conecta à Internet através de redes móveis ou Wi-Fi.

#### 6.1 Conectar-se à Internet

#### 6.1.1 Redes móveis

Ao ligar seu telefone pela primeira vez com um SIM inserido, este irá configurar automaticamente seu serviço de rede: 2G, 3G, 4G.

Para verificar a conexão de rede que você está utilizando, toque em Configurações > Mais > Redes móveis e toque em Nomes do ponto de acesso ou Operadores de rede. Sua conexão de serviço de rede também é exibida na barra de status.

#### 6.1.2 Wi-Fi

O telefone pode se conectar à Internet estando ao alcance de uma rede sem fio. O Wi-Fi pode ser ativado no telefone mesmo sem um SIM inserido.

#### Para ativar o Wi-Fi e se conectar a uma rede Wi-Fi

- Acesse Configurações > Wi-Fi.
- Toque no interruptor para ativar/desativar o Wi-Fi.
- Selecione uma rede Wi-Fi para se conectar. Se a rede selecionada estiver protegida, será solicitada a introdução de uma senha ou outras credenciais. Ao finalizar, toque em CONECTAR.
- Para uma rede oculta, toque em mais opções do menu na parte superior direita e selecione Adicionar rede. Digite o SSID da rede, a senha e credenciais protegidas. Em seguida, toque em CONECTAR.